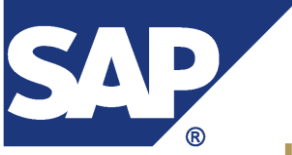

#### TEXAS STATE UNIVERSITY SAN MARCOS The rising STAR of Texas

# How to View and Print an Earnings Statement

#### 1. Log into SAP using your NetID and SAP password.

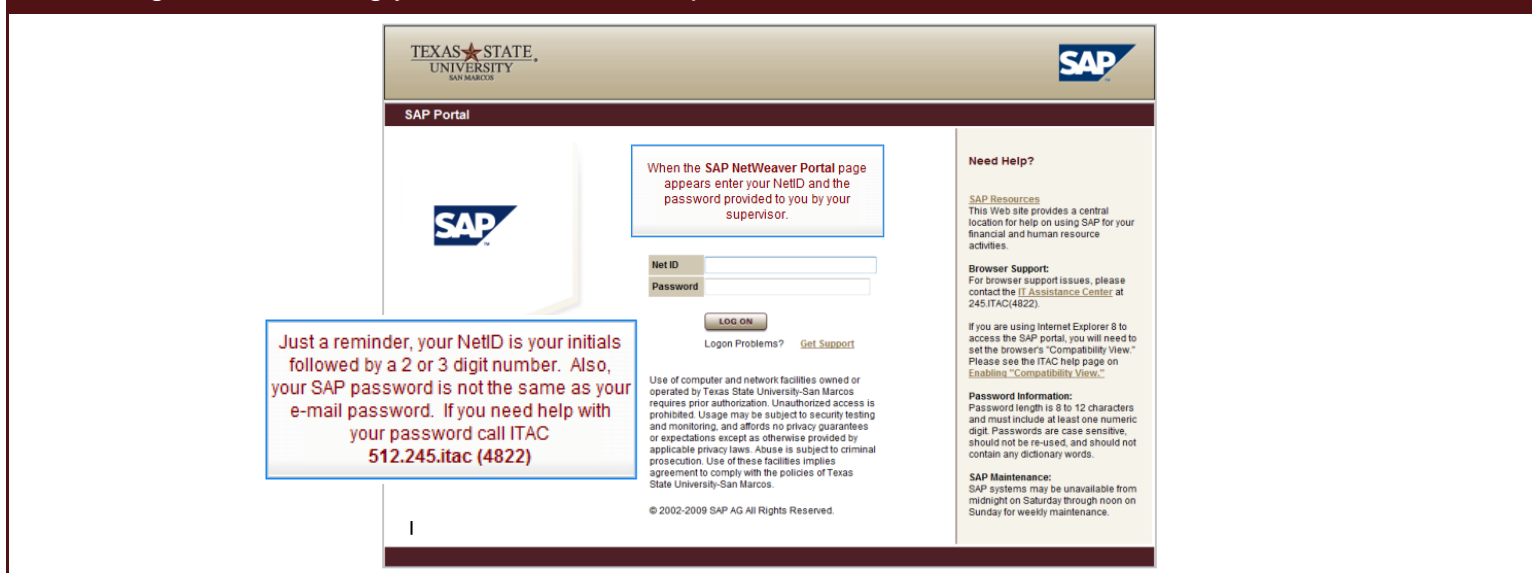

### 2. Click the Employee Self Service tab.

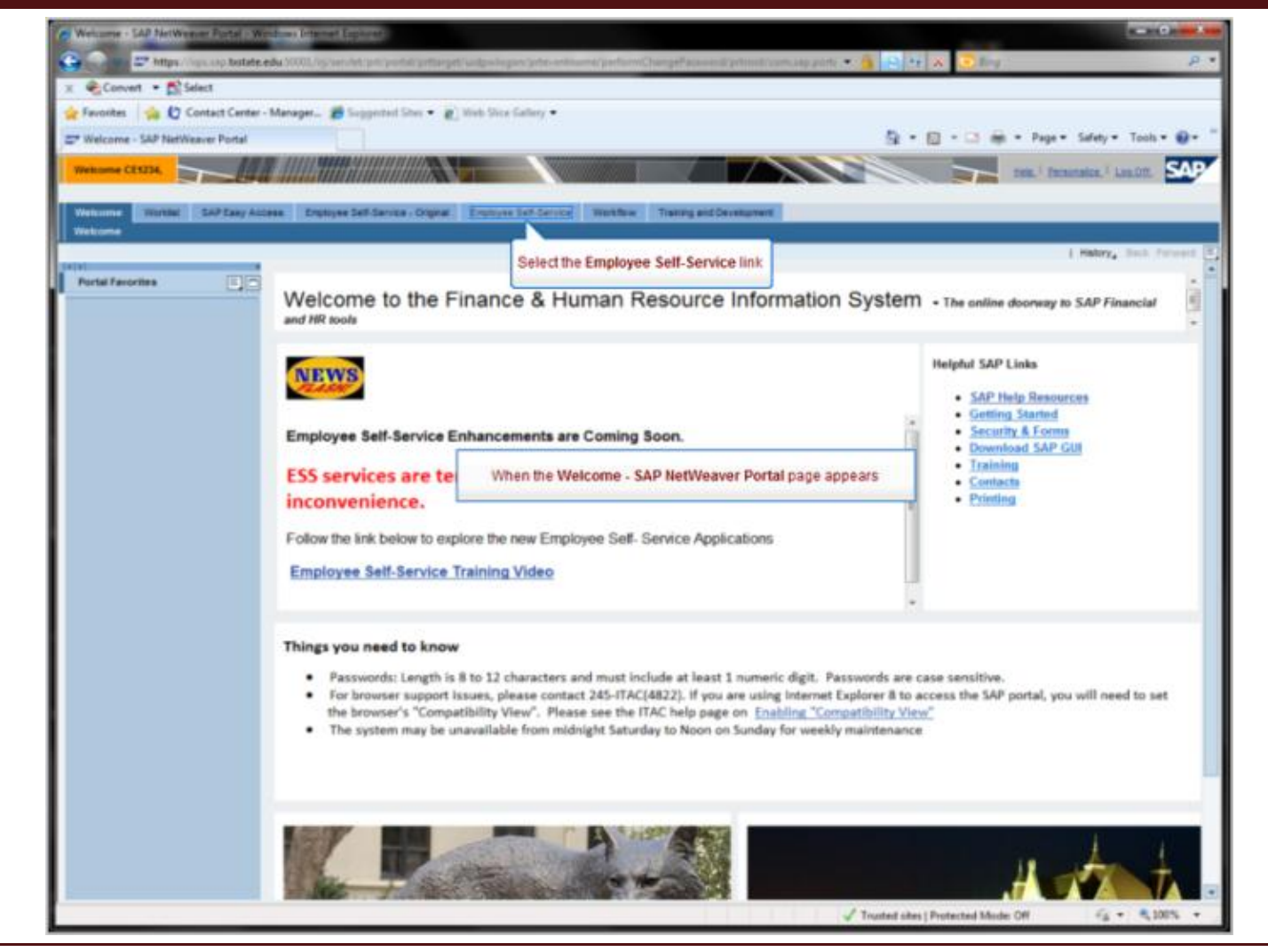

## 3. Click BENEFITS AND PAYROLL.

|                   | 😪 Favorites   🎪 🏠 Contact Center - Manager 🌮 Suggested Sites 💌 🔊 Web Slice Gallery 💌                                                                                                    |
|-------------------|----------------------------------------------------------------------------------------------------|
|                   | Cverview - SAP NetWeaver Portal                                                                                                    |
|                   | Welcome         Worklast         SAP Easy Access         Employee Self-Service - Original         Employee Self-Service         Workflow           Overview         Employee Self-Service - Original         Employee Self-Service         Workflow                                                                                                    |
|                   | Overview                                                                                                    |
|                   |                                                                                                    |
|                   | Search for employ Payroll link Payroll link Record Working Time                                                                                                    |
|                   | Company the plans you are currently enrolled in.                                                                                                    |
|                   | Change your W-4 lax withholding.                                                                                                    |
|                   |                                                                                                    |
|                   |                                                                                                    |
|                   |                                                                                                    |
|                   |                                                                                                    |
| 4. Click EARNIN   | IGS STATEMENT.                                                                                                    |
|                   | Overview   Employee Search   Time/Leave Information   Benefits and Payrol   Personal Int                                                                                                    |
|                   | Benefits and Payment                                                                                                    |
|                   | Benefits and Payment                                                                                                    |
|                   | Benefits                                                                                                    |
|                   | Benefits Particip<br>Participation Overvice Select the Earnings Statement link                                                                                                    |
|                   | View a list of plans                                                                                                    |
|                   | Earnings Statement                                                                                                    |
|                   |                                                                                                    |
| 5 Select the priv | at or save icon                                                                                                    |
|                   |                                                                                                    |
|                   | Vietome Worklast SAP Easy Access Employee Self-Service - Original Employee Self-Service Workflow Overview   Employee Search   TimelLeave Information   Benefits and Payroli   Personal Information   W-2 Menu Paycheck Inguiny Service                                                                                                    |
|                   | Paycheck Inquiry Service                                                                                                    |
|                   | Show Overview Print Next Salary Statement (a) Ext                                                                                                    |
|                   | 🖶 🔛 🔄 🔶 1 / 1   Ik 🖤 🥰 💿 💌 78.4% - 約 Collaborate - 🥒 Sign - 🔚 🔀                                                                                                    |
|                   | Find Save                                                                                                    |
|                   |                                                                                                    |
|                   |                                                                                                    |
|                   | Texas Static University-San Marcon         San San San San San San San San San San                                                                                                    |
|                   | Name         Payroll Area         M1         Monthly Payroll           TXXT ED.         Payroll Area         Aug. 3, 2010           Tax Status         -         0.0         Period No.                                                                                                    |
|                   | Avansmids Annual Methods 0.00     Page Date     Review Manualer     Earnings     Deductions     Taxes     Annual     Sep 1.010     Sep 1.010     VEX Public Idea     VEX Public Idea     VEX |
|                   | Payment Deck         FTU Decknown         FTU Tables         FTU Tables           Payment Deck         17/513.64         -         3.332.44         > 14.274.15           Ansignment         Emmings         Filde         Noncount           00035119         1000.Reputer Salary Comp         6.250.00                                                                                                    |
|                   | Total Earnings         6,250.00           Employse Taxes         Authority         Amount         YTD Amount           TX Werholding Tax         FED         720.83         1,862.04                                                                                                    |
| 1                 | TX EE Boost Security Tax FED 387.50 1,0x2.05                                                                                                    |